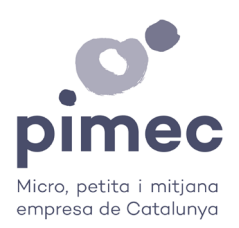

## EL MUR DELS SOCIS DE PIMEC

Dona visibilitat a la teva empresa, i cerca i crea sinergies amb la resta d'empreses sòcies de PIMEC.

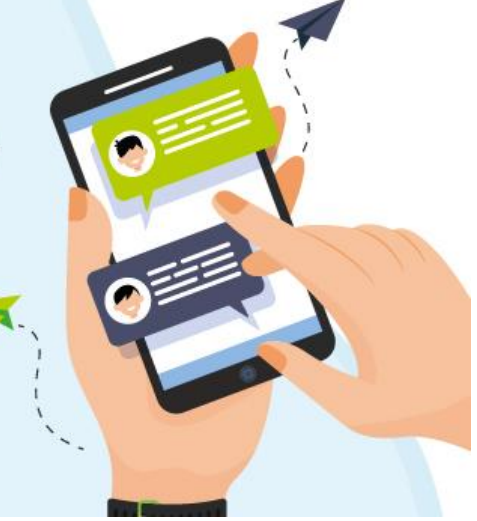

Espai exclusiu per a associats de PIMEC.

L'espai exclusiu per a associats/des de PIMEC per donar visibilitat a la teva empresa, i cercar i crear sinergies amb la resta d'empreses sòcies.

## ENCARA NO HI ETS? Afegeix la teva empresa al Mur!

En la nostra contínua voluntat d'oferir-te un servei de valor, i sabent que un dels teus desitjos és poder crear xarxa amb la resta d'empresaris i empresàries sòcies de PIMEC, hem habilitat una nova secció a la web, el mur dels socis, accessible des de la teva àrea privada com a usuari identificat a pimec.org.

.....

## **TUTORIAL MUR DELS SOCIS**

Clica aquí per veure el vídeo tutorial, o llegeix a continuació.

1. Entrem a la pàgina web de PIMEC.

El Mur dels Socis és un servei exclusiu per a empreses associades, per tant, cal que ens identifiquem a la web de manera que connecti amb la nostra base de dades i verifiqui la condició de soci/sòcia de l'usuari i donar-li accés al servei.

2. Així doncs, cliquem a la icona de persona (a la dreta de la capçalera): Si ja tenim compte, ens identifiquem entrant l'usuari i la contrasenya.

En cas contrari, cliquem a "CREAR UN COMPTE".

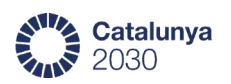

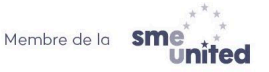

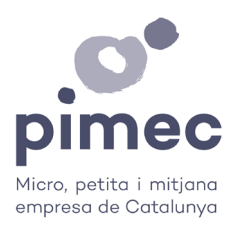

 D'acord amb la Política de Protecció de dades, el compte d'usuari ha de únic per a cada persona. Emplena les teves dades incloent el teu correu electrònic, que esdevindrà l'usuari per identificar-te a la web.

Accepta la política de privacitat i clica a REGISTRAR-SE.

- 4. Una vegada que ens hem registrat, veiem el nostre nom damunt la icona de persona. Clicant la icona podem accedir al nostre compte / zona d'usuari.
- 5. Si el correu i el document d'identificació (DNI) consten a la nostra base de dades com a contacte d'una empresa sòcia, l'usuari quedarà automàticament enllaçat a aquesta empresa, i al entrar al nostre compte hi constaran les dades de l'empresa i que gaudeix de la condició de soci de PIMEC.

En cas contrari, si us plau, poseu-vos en contacte amb el departament d'atenció al soci: <u>atencioalsoci@pimec.org</u> o al 934964500, per poder afegir l'usuari / la persona com a nou contacte de l'empresa sòcia a la nostra base de dades, i habilitar així els permisos com a tal.

- Des de l'àrea del meu compte, podeu editar alguns camps personals, però no els camps d'informació de l'empresa sòcia. Per a canvis en les dades d'empresa, si us plau contacteu amb el departament d'atenció al soci.
- 7. Els usuaris amb condició de soci/sòcia tenen **habilitats els accessos als serveis exclusius** per als associats/des, com el Mur dels Socis.
- 8. A més, **els usuaris autoritzats, veuran l'opció "Edita Fitxa Mur Socis"**. Clicant aquí entrem a la pantalla per introduir les dades per poder mostrar l'empresa al Mur.

La persona responsable de l'empresa / signant de la pòlissa d'alta com a soci de PIMEC, ens ha de comunicar quin contacte de l'empresa ha de tenir permisos per crear / editar la fitxa de l'empresa al Mur.

- 9. A la creació / edició de la Fitxa del Mur, no oblidem clicar a l'opció "Publicar", i **anem emplenant les dades que volem mostrar al Mur**. Només ho veuran la resta d'empreses sòcies de PIMEC.
- 10. Un cop guardades les dades, podem veure la nostra fitxa d'empresa, amb els botons d'editar / afegir idioma (català / espanyol).
- 11. Des del menú podem accedir a la <u>pantalla principal del Mur</u>, on podem veure totes les empreses associades incloses, tant en format llistat com en mapa. Podem fer servir els camps del cercador per activitat, localització, cnae o nom d'empresa.

## I a connectar i crear sinergies!

Si tens dubtes, contacta amb nosaltres: marqueting@pimec.org.

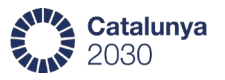

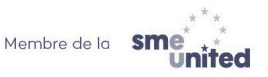